ワンタッチダイヤルや電話帳のデータを一度消去すると、もとに戻せません。 (再度登録が必要になります。)消去は十分確認のうえ行ってください。

## 携帯電話の電話帳を転送して登録する

本機での操作 ハンズフリー画面 (P.143) から 設定を選ぶ

●ハンズフリー設定画面が表示されます。

## 2 電話帳 を選ぶ

●電話帳設定画面が表示されます。

### 3 電話帳転送 を選ぶ

4 登録したいグループを選ぶ

5 (登録済みの電話帳データがある 場合のみ)

上書き / 追 加 <mark>を選ぶ</mark>

 ●上書き:
 登録済みの電話帳データを削除して 新たに登録

- ●追 加:
  登録済みの電話帳データを残して
  追加登録
- ●電話帳データ転送画面が表示されます。

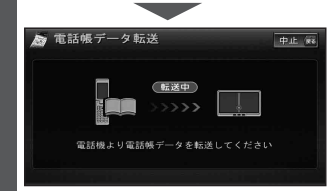

- 携帯電話での操作 6 携帯電話から本機に電話帳を転送する (MENU)を押す 電話機能 を選ぶ 電話帳 を選ぶ 

   ④ 電話帳検索 を選ぶ

  **⑤** 電話帳を表示させる (一件選んで送信する場合のみ) 送信したい電話帳を選ぶ (MENU)を押す 8 Strada を選ぶ ● 一件選んで送信する場合 Bluetooth送信 を選ぶ ● 全件送信する場合 Bluetooth全送信 を選ぶ ① (全件送信する場合のみ) 端末暗証番号を入力し、確定を選ぶ YES を選ぶ 本機に登録完了のメッセージが表示 されるまで、本機を操作したり、電源 を切ったりしないでください。
  - ●機種によっては、電話帳送信先を設 定する必要があります。

#### お知らせ

- 手順6はdocomo P-03Cを例に説明して います。操作方法は機器によって異なりま すので、お手持ちの携帯電話の説明書をご 覧ください。
- ●本機に登録した電話帳の内容(電話帳、氏名など)を編集することはできません。電話帳の内容を変更するときは、編集したい通話先をいったん削除(P.147)し、携帯電話で編集の上、再度登録しなおしてください。
- ●オブジェクトプッシュサービスを利用し ます。

#### 本機に登録できる電話帳

| 氏名   | 全角123 | 文字(半角24文字)まで        |
|------|-------|---------------------|
| よみがな | 半角243 | 文字まで                |
| 電話番号 | 桁数    | 24桁まで               |
|      | 件数    | 1人につき2件/最大2000件     |
| 対応文字 | 氏名・   | シフトJIS形式            |
|      | よみがな  | ● 絵文字非対応            |
|      | 電話番号  | 数字、「#」、「 <b>+</b> 」 |

| 電話帳の登録を削除する                  |
|------------------------------|
| 通話先を選んで削除する                  |
| 1 電話帳設定画面(P.146)から<br>削除を選ぶ  |
| 2 削除したい通話先を選ぶ                |
| 3 はいを選ぶ                      |
| グループを一括削除する                  |
| 1 電話帳設定画面(P.146)から<br>全削除を選ぶ |
| 2 グループー括削除を選ぶ                |

3 削除したいグループを選ぶ

## 4 はいを選ぶ

 電話帳を全て削除する
 1 電話帳設定画面(P.146)から 全削除を選ぶ
 2 電話帳全削除を選ぶ

**3** はい を選ぶ

# ワンタッチダイヤルを登録する よく連絡する相手をワンタッチダイヤル に登録できます。(最大17件) 準備 電話帳を登録してください。(P.146) ハンズフリー設定画面(P.146)から ワンタッチを選ぶ ・ワンタッチ編集画面が表示されます。 2 登録を選ぶ 3 リストから登録したい通話先を選ぶ

●電話帳の見かた→P.145

#### 4 電話番号を選ぶ

| 5 | グループ (ワンタッチ1 ~ ワンタッチ3 |
|---|-----------------------|
|   | を選び、登録先を選ぶ            |

| ワンタッチダイヤルを削除する                                                               |
|------------------------------------------------------------------------------|
| ワンタッチダイヤルを選んで削除する                                                            |
| 1 ワンタッチ編集画面 (上記) から<br>削除 を選ぶ                                                |
| <br>2 削除したいワンタッチダイヤルを選ぶ<br>●「ワンタッチ1」の右下には、前回発<br>信時の相手が表示されますが、削除<br>はできません。 |
| 3 はい <mark>を</mark> 選ぶ                                                       |
| ワンタッチダイヤルを全て削除する                                                             |
| 1 ワンタッチ編集画面 (上記) から<br>全削除 を選ぶ                                               |
| 2 はい <mark>を選ぶ</mark>                                                        |

BLUETOOTH ハンズフリーで通話する